Registro Único de Trámites y Regulaciones

Código de Trámite: INABIO-002-02-01

Página 1 de 5

## Información de Trámite

| Nombre Trámite                                                    | ACCESO A EXPOSICIONES AGENDADAS                                                                                                    |  |  |  |
|-------------------------------------------------------------------|----------------------------------------------------------------------------------------------------|--|--|--|
| Institución                                                       | INSTITUTO NACIONAL DE BIODIVERSIDAD                                                                                                    |  |  |  |
| Descripción                                                       | Trámite dirigido a estudiantes y público en general, que deseen visitar las salas de exhibición del INABIO con<br>el objetivo de conocer sobre la biodiversidad y sus componentes. Para lograr el desarrollo del conocimiento y<br>el fortalecimiento de la conservación, uso y aprovechamiento sustentable de este recurso estratégico.                       |  |  |  |
| ¿A quién está<br>dirigido?                                        | Grupos de estudiantes de nivel inicial, educación básica general, bachillerato, universitarios, turistas nacionales y extranjeros, grupos de personas discapacitadas, tercera edad, instituciones de educación, entidades públicas y privadas nacionales y extranjeras, instituciones relacionadas con el ámbito científico,comunidad y ciudadanía en general. |  |  |  |
|                                                                   | Persona Jurídica - Privada, Persona Jurídica - Pública, Persona Natural - Ecuatoriana, Persona Natural -<br>Extranjera.                                                                                                    |  |  |  |
| ¿Qué obtendré si<br>completo<br>satisfactoriamente<br>el trámite? | Tipo de Resultado:<br>Acceder a beneficio o servicio.                                                                                                    |  |  |  |
|                                                                   | <ul><li>Resultado a obtener:</li><li>Visita a las salas de exhibición del Instituto Nacional de Biodiversidad INABIO</li></ul>                                                                                                    |  |  |  |
| ¿Qué necesito<br>para hacer el<br>trámite?                        | Requisitos Generales:<br>Cancelar el valor establecido para el ingreso.                                                                                                    |  |  |  |
| ¿Cómo hago el                                                     | PROCESO DE RESERVA EN LÍNEA                                                                                                    |  |  |  |
| trámite?                                                          | <ol> <li>Acceder a la opción "Trámite en línea", que se encuentra en la presente página y llenar los campos del<br/>formulario digital.</li> <li>Confirmar disponibilidad de hora y fecha con el encargado de las salas de exhibición.</li> <li>Asistir al INABIO conforme la fecha y hora establecida en la solicitud realizada en línea.</li> </ol>          |  |  |  |
|                                                                   | Nota: Una vez confirmada su reserva para visitar las salas de exhibición, continuar con el proceso de<br>"Acceso a la exposiciones permanentes y visitas guiadas ".                                                                                                    |  |  |  |
|                                                                   | PROCESO DE RESERVA POR CORREO ELECTRÓNICO O VÍA TELEFÓNICA                                                                                                    |  |  |  |
|                                                                   | <ol> <li>Enviar correo a museo@biodiversidad.gob.ec, solicitando horarios disponibles.</li> <li>Confirmar disponibilidad de hora y fecha con el encargado de las salas de exhibición. (Vía correo electrónico o teléfono).</li> <li>Asistir al INABIO conforme la fecha y hora establecida en la solicitud realizada.</li> </ol>                               |  |  |  |
|                                                                   | Nota: Una vez confirmada su reserva para visitar las salas de exhibición, continuar con el proceso de<br>"Acceso a la exposiciones permanentes y visitas guiadas ".                                                                                                    |  |  |  |
|                                                                   | PROCESO DE ACCESO A LA EXPOSICIONES PERMANENTES Y VISITAS GUIADAS                                                                                                    |  |  |  |
|                                                                   | El proceso de reserva en línea, por correo electrónico o vía telefónica se requiere para grupos mayores a 20 personas. De lo contrario, se puede acudir directamente al INABIO, de lunes a viernes en el horario de 08h00 a 17h00.                                                                                                    |  |  |  |
|                                                                   | 1. Ingresar al INABIO, cumpliendo las normas de bioseguridad y aforo permitido.                                                                                                    |  |  |  |

| Cab aa                                         |                                                                                                    |     |       | Registro Único de Trámites y Regulaciones |                     |               |
|------------------------------------------------|----------------------------------------------------------------------------------------------------|-----|-------|-------------------------------------------|---------------------|---------------|
| GOD.eC                                         |                                                                                                    |     |       | Código de Trámite                         | e: INABIO-002-02-01 | Página 2 de 5 |
|                                                | <ol> <li>Llenar la hoja de registro.</li> <li>Cancelar el valor de la entrada. (Los pagos por transferencia únicamente se realizan mediante el<br/>"Proceso de reserva en línea")</li> <li>Recibir y acatar las instrucciones recibidas para realizar la visita.</li> <li>Visitar las salas de exhibición según las instrucciones</li> <li>Nota: El procedimiento presencial, se podrá realizar siempre y cuando se cumpla con el aforo permitido para<br/>las salas de exhibición.</li> <li>Canales de atención:<br/>Correo electrónico, En línea (Sitio / Portal Web / Aplicación web), Presencial, Telefónico.</li> </ol> |     |       |                                           |                     |               |
| ¿Cuál es el costo<br>del trámite?              | La reserva no tiene costo pero el valor de la entrada al museo tiene los siguientes costos:<br>Adultos: \$2.00<br>Estudiantes, tercera edad y personas con Discapacidad: \$1.00<br>Niños de 5 hasta 12 años: \$0.60<br>Menores de 5 años no cancelan ningún valor.                                                                                                    |     |       |                                           |                     |               |
| ¿Dónde y cuál es<br>el horario de<br>atención? | Pasaje Rumipamba No. 341 y Av. de los Shyris (Parque La Carolina).<br>Lunes a Viernes de 08h00 a 17h00                                                                                                    |     |       |                                           |                     |               |
| Base Legal                                     | <ul> <li>Estatuto Orgánico de Gestión Organizacional por Procesos del Instituto Nacional de Biodiversidad. Art. 9.2.6.</li> <li>245 Créase el Instituto Nacional de Biodiversidad. Art. 3.</li> </ul>                                                                                                    |     |       |                                           |                     |               |
| Contacto para<br>atención<br>ciudadana         | Funcionario/Dependencia: Museo del INABIO<br>Correo Electrónico: museo@biodiversidad.gob.ec<br>Teléfono: 022449825                                                                                                    |     |       |                                           |                     |               |
| Transparencia                                  | Año                                                                                                    | Mes | Volum | en de Quejas                              | Volumen de Atencio  | ones          |
|                                                | 2023                                                                                                    | 12  | 0     |                                           | 170                 |               |
|                                                | 2023                                                                                                    | 11  | 0     |                                           | 185                 |               |
|                                                | 2023                                                                                                    | 10  | 0     |                                           | 949                 |               |
|                                                | 2023                                                                                                    | 09  | 0     |                                           | 117                 |               |
|                                                | 2023                                                                                                    | 08  | 0     |                                           | 472                 |               |
|                                                | 2023                                                                                                    | 07  | 0     |                                           | 1022                |               |
|                                                | 2023                                                                                                    | 06  | 0     |                                           | 736                 |               |
|                                                | 2023                                                                                                    | 05  | 0     |                                           | 853                 |               |
|                                                | 2023                                                                                                    | 04  | 0     |                                           | 436                 |               |

Código de Trámite: INABIO-002-02-01

Página 3 de 5

| 2023<br><b>Año</b><br>2023 | 02<br><b>Mes</b><br>01 | 0<br>Volumen de Quejas<br>0 | 294<br>Volumen de Atenciones<br>314 |
|----------------------------|------------------------|-----------------------------|-------------------------------------|
| 2022                       | 12                     | 0                           | 4                                   |
| 2022                       | 11                     | 0                           | 2                                   |
| 2022                       | 10                     | 0                           | 9                                   |
| 2022                       | 09                     | 0                           | 2                                   |
| 2022                       | 08                     | 0                           | 5                                   |
| 2022                       | 07                     | 0                           | 0                                   |
| 2022                       | 06                     | 0                           | 3                                   |
| 2022                       | 05                     | 0                           | 8                                   |
| 2022                       | 04                     | 0                           | 1                                   |
| 2022                       | 03                     | 0                           | 3                                   |
| 2022                       | 02                     | 0                           | 1                                   |
| 2022                       | 01                     | 0                           | 0                                   |
| 2021                       | 12                     | 0                           | 0                                   |
| 2021                       | 11                     | 0                           | 6                                   |
| 2021                       | 10                     | 0                           | 9                                   |
| 2021                       | 09                     | 0                           | 0                                   |
| 2021                       | 08                     | 0                           | 16                                  |
| 2021                       | 07                     | 0                           | 28                                  |
| 2021                       | 06                     | 0                           | 0                                   |
| 2021                       | 05                     | 0                           | 0                                   |
| 2021                       | 04                     | 0                           | 0                                   |
| 2021                       | 03                     | 0                           | 0                                   |
| 2021                       | 02                     | 0                           | 0                                   |
| 2021                       | 01                     | 0                           | 0                                   |
| 2020                       | 12                     | 0                           | 0                                   |
| 2020                       | 11                     | 0                           | 0                                   |
| 2020                       | 10                     | 0                           | 0                                   |
| 2020                       | 09                     | 0                           | 0                                   |
| 2020                       | 08                     | 0                           | 0                                   |
| 2020                       | 07                     | 0                           | 0                                   |

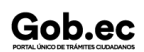

Información proporcionada por: Instituto Nacional de Biodiversidad (INABIO), actualizada al 17 de mayo de 2023

Registro Único de Trámites y Regulaciones

Código de Trámite: INABIO-002-02-01

Página 4 de 5

| 2020<br><b>Año</b><br>2020 | 06<br><b>Mes</b><br>05 | 0<br>Volumen de Quejas<br>0 | 0<br>Volumen de Atenciones<br>0 |
|----------------------------|------------------------|-----------------------------|---------------------------------|
| 2020                       | 04                     | 0                           | 0                               |
| 2020                       | 03                     | 0                           | 1                               |
| 2020                       | 02                     | 0                           | 0                               |
| 2020                       | 01                     | 0                           | 7                               |
| 2019                       | 12                     | 0                           | 0                               |
| 2019                       | 11                     | 0                           | 0                               |
| 2019                       | 10                     | 0                           | 0                               |
| 2019                       | 09                     | 0                           | 0                               |
| 2019                       | 08                     | 0                           | 7                               |
| 2019                       | 07                     | 0                           | 11                              |
| 2019                       | 06                     | 0                           | 3                               |
| 2019                       | 05                     | 0                           | 9                               |
| 2019                       | 04                     | 0                           | 10                              |
| 2019                       | 03                     | 0                           | 8                               |
| 2019                       | 02                     | 0                           | 3                               |
| 2019                       | 01                     | 0                           | 0                               |
| 2018                       | 12                     | 0                           | 2                               |
| 2018                       | 11                     | 0                           | 5                               |
| 2018                       | 10                     | 0                           | 2                               |
| 2018                       | 09                     | 0                           | 1                               |
| 2018                       | 08                     | 0                           | 3                               |
| 2018                       | 07                     | 0                           | 11                              |
| 2018                       | 06                     | 0                           | 6                               |
| 2018                       | 05                     | 0                           | 8                               |
| 2018                       | 04                     | 0                           | 4                               |
| 2018                       | 03                     | 0                           | 4                               |
| 2018                       | 02                     | 0                           | 3                               |
| 2018                       | 01                     | 0                           | 4                               |
| 2017                       | 12                     | 0                           | 0                               |
| 2017                       | 11                     | 0                           | 0                               |
|                            |                        |                             |                                 |

Registro Único de Trámites y Regulaciones

Código de Trámite: INABIO-002-02-01

Página 5 de 5

| 2017<br><b>Año</b><br>2017 | 10<br><b>Mes</b><br>09 | 0<br>Volumen de Quejas<br>0 | 5<br>Volumen de Atenciones<br>0 |
|----------------------------|------------------------|-----------------------------|---------------------------------|
| 2017                       | 08                     | 0                           | 5                               |
| 2017                       | 07                     | 0                           | 4                               |
| 2017                       | 06                     | 0                           | 4                               |
| 2017                       | 05                     | 0                           | 5                               |
| 2017                       | 04                     | 0                           | 10                              |
| 2017                       | 03                     | 0                           | 8                               |
| 2017                       | 02                     | 0                           | 4                               |
| 2017                       | 01                     | 0                           | 0                               |